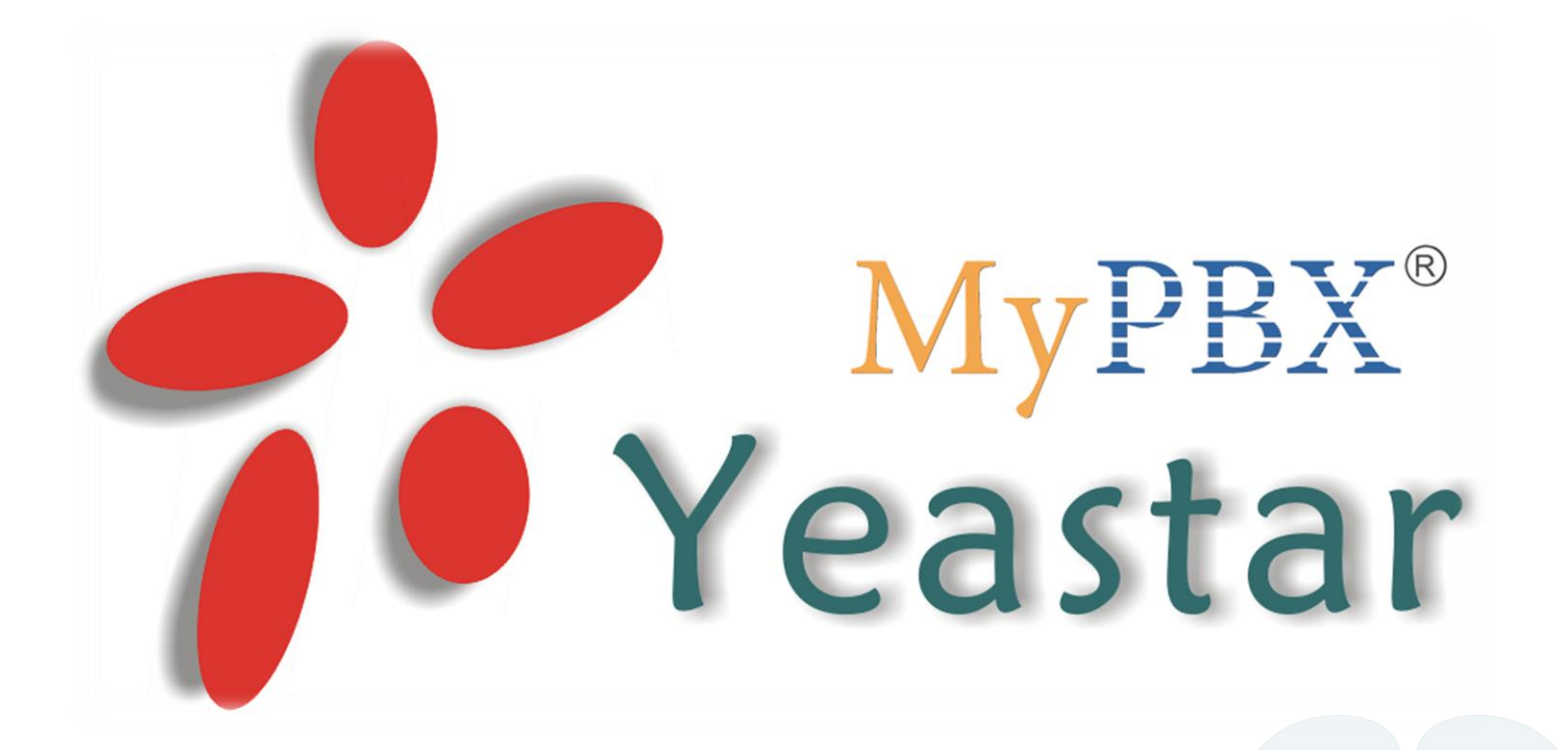

# FAQ v 1.0 комплексная защита мурвх

www.ipmatika.ru/support/faq

# Оглавление

| Введение                                                                                | 3  |
|-----------------------------------------------------------------------------------------|----|
| Настройка межсетевого экрана                                                            | 4  |
| Правило для доступа к внутренним службам IP-ATC                                         | 6  |
| Правило доступа к IP-АТС из локальной сети                                              | 7  |
| Правило для удаленного доступа к веб-интерфейсу IP-ATC с заданного внешнего IP-адреса   | 8  |
| Правило для удаленного доступа к IP-ATC по протоколу SSH с заданного внешнего IP-адреса | 9  |
| Правило для подключения учетной записи VoIP-оператора                                   | 9  |
| Правило «Запретить все»                                                                 | 10 |
| Автоматическая защита                                                                   | 11 |
| SIP-защита                                                                              | 12 |
| Смена паролей установленных по умолчанию                                                | 13 |
| Пароль доступа к веб-интерфейсу                                                         | 13 |
| Пароль доступа к IP-ATC по протоколу SSH                                                | 14 |
| Пароль для личного кабинета пользователя (User Web Interface)                           | 15 |
| Пароль доступа к интерфейсу функции записи разговоров                                   | 16 |
| Настройка ограничения пользования SIP-номерами по IP-адресам абонентских устройств      | 17 |
| Настройка ограничения доступа к конкретному SIP-номеру по IP-адресу                     | 18 |
| Настройка ограничения доступа к группе SIP-номеров по IP-адресу                         | 19 |
| Изменение портов установленных по умолчанию для доступа по протоколам HTTP и SSH        | 21 |
| Изменение порта НТТР для доступа к веб-интерфейсу                                       | 21 |
| Изменение порта SSH                                                                     | 22 |

# Введение

IP-ATC является сетевым устройством, которое может подвергаться атакам злоумышленников с целью получения доступа к исходящим каналам. Данный метод компьютерного преступления очень распространен в настоящее время, поэтому во избежание несанкционированного доступа к исходящим каналам связи рекомендуем настроить комплексную защиту IP-ATC:

- Настройка межсетевого экрана IP-ATC.
- Смена паролей установленных по умолчанию.
- Настройка ограничения пользования SIP-номерами по IP-адресам абонентских устройств.
- Изменение портов установленных по умолчанию для доступа по протоколам HTTP и SSH.

#### Необходимость обеспечить защиту ІР-АТС возникает

- при использовании функции подключения удаленных абонентов или других IP-ATC, находящихся во внешней сети (см. FAQ «Подключение удаленных абонентов и сопряжение с другими IP-ATC»).
- > при установке IP-ATC на реальный «белый» IP-адрес внешней сети.

Если IP-ATC установлена в локальной сети за маршрутизатором без проброса портов, то в общем случае настраивать защиту необходимости нет, но мы настоятельно рекомендуем сделать это в любом случае и при любом типе подключения.

# Настройка межсетевого экрана

Перед началом конфигурирования межсетевого экрана рекомендуется сделать резервную копию Ваших настроек с помощью меню веб-интерфейса IP-ATC в разделе «Системные настройки»-«Резервное копирование»

Данное примечание необходимо на тот случай, если при ошибке в настройке межсетевого экрана Вы закроете себе доступ к IP-ATC. Тогда Вы сможете сбросить все настройки, зажав кнопку «**Reset**» на задней панели IP-ATC, и восстановить конфигурацию с помощью файла резервного копирования.

Внимание! Правила по умолчанию, созданные в межсетевом экране в разделе «**Автоматическая блокировка IP-адресов**» имеют наивысший приоритет. Данные правила являются минимальной защитой IP-ATC от перебора паролей и не могут гарантировать защиту на 100%. Для защиты IP-ATC <u>рекомендуется</u> полностью закрыть доступ с помощью чекбокса «*Запретить все*», <u>но для этого необходимо</u>:

- создать правила со статусом «Разрешить» в разделе «Правила»
- удалить правила по умолчанию в разделе «Автоматическая блокировка IP-адресов»

Удаление правил необходимо для корректной работы новых правил в разделе «Правила» межсетевого экрана.

Для настройки межсетевого экрана зайдите на веб-интерфейс IP-ATC в раздел «Системные настройки» и выберите вкладку «Межсетевой экран».

| пастроики 🤟                       |                         |                                  |                                                          |
|-----------------------------------|-------------------------|----------------------------------|----------------------------------------------------------|
|                                   |                         |                                  | Настройки                                                |
| 🔽 0 Включить межсе                | етевой экран            |                                  |                                                          |
| Примечание:                       |                         |                                  | Межсетевой экран включен                                 |
| 1. Необходимо перезаг             | рузить систему после из | менений.                         |                                                          |
| 2. Настоятельно реком             | ендуется добавить лока  | льный сетевой адрес в белый спис | юк, в противном случае он может попасть в черный список. |
| Правила                           |                         |                                  |                                                          |
| + Новое правило                   |                         |                                  |                                                          |
|                                   |                         |                                  |                                                          |
|                                   |                         |                                  | Правила не заданы                                        |
|                                   |                         |                                  |                                                          |
| Автоматическая защи               | та                      |                                  |                                                          |
| + Новое правило                   |                         |                                  |                                                          |
|                                   |                         | Травила по                       |                                                          |
|                                   |                         | ipabilia no                      | Правида не заданы                                        |
|                                   | )                       | молчанию                         |                                                          |
| Атоматическая блоки               | ровка IP-адресов        |                                  |                                                          |
|                                   |                         |                                  |                                                          |
| <ul> <li>Новое правило</li> </ul> |                         |                                  | Список IP-адресо                                         |
| Порт                              | Протокол                | Интервал                         |                                                          |
| 5060                              | UDP                     | 120/60s                          | 🕥 Редактировать 🛛 🗶 Удалить                              |
| 5060                              | UDP                     | 40/2s                            | 😒 Редактировать 🐱 Удалить                                |
| 8022                              | TCP                     | 5/60s                            | 📎 Редактировать 🛛 🗶 Удалить                              |

| Пар               | аметр      | Описание                                                                                                    |  |
|-------------------|------------|----------------------------------------------------------------------------------------------------|--|
| Включить<br>экран | межсетевой | Включение/Выключение межсетевого экрана.<br>По умолчанию: Включено.<br>Сетевой экран по умолчанию включен, поэтому без настройки особых |  |

Авторские права принадлежат компании *ООО «<u>АйПиМатика</u>»* © 2012. Использование материалов документа - только с разрешения автора. | www.ipmatika.ru | x.16.x.x

2

|                   | правил в Черном списке могут оказаться и локальные абонентские             |  |  |
|-------------------|----------------------------------------------------------------------------|--|--|
|                   | устройства, проявляющие сетевую активность (например, телефон              |  |  |
|                   | опрашивающий сеть для функции BLF (отображение статуса абонента)).         |  |  |
| Режим невидимости | Устройство не будет отвечать на запросы ICMP (ping).                       |  |  |
| Запретить все     | Система будет отклонять все запросы, если другое не определенно правилами. |  |  |

### Для создания правила в меню «Правила» нажмите на кнопку «+Новое правило».

| Новое правило | ×             |
|---------------|---------------|
| Имя🛈 :        |               |
| Описание 🛈 :  |               |
| Протокол 💷 :  | UDP 💌         |
| Порт🛈 :       |               |
| IP 🛈 :        |               |
| MAC 🛈 :       |               |
| Действие 🛈 :  | Заблокировать |
|               |               |

| Параметр | Описание                                                                                                    |  |
|----------|----------------------------------------------------------------------------------------------------|--|
| Имя      | Имя правила. Заполняется в свободной форме.                                                                                                    |  |
| Описание | Описание к правилу. Заполняется в свободной форме.                                                                                                    |  |
| Протокол | Протокол передачи данных: TCP, UDP или ВОТН (оба).                                                                                                    |  |
| Порт     | Диапазон портов для данного правила.                                                                                                    |  |
| IP       | IP-адрес или сеть, для которых применяется данное правило.                                                                                            |  |
| MAC      | МАС-адрес устройства, для которого применяется данное правило.<br>Указывается, если требуется дополнительное определение устройства по<br>МАС-адресу. |  |
| Действие | Заблокировать – заблокировать пакеты.<br>Разрешить – разрешить обработку пакетов.<br>Игнорировать – игнорировать пакеты.                              |  |

# Правило для доступа к внутренним службам ІР-АТС

При работе режима «Запретить все» необходимо открыть доступ модулю управления (веб-интерфейс) IP-ATC к внутренним службам (изменение конфигурации, мониторинг, запись разговоров и т.д.):

| Новое правило | ×                           |
|---------------|-----------------------------|
| Имя 🛈 :       | Доступ к внутренним службам |
| Описание 🛈 :  | 127.0.0.1                   |
| Протокол 🛈 :  | BOTH -                      |
| Порт🛈 :       | 1 : 65535                   |
| IP0:          | 127.0.0.1 / 255.255.255.255 |
| MAC 🛈 :       |                             |
| Действие 🛈 :  | Разрешить                   |
|               | Сохранить Хотмена           |
|               |                             |

## Правило доступа к ІР-АТС из локальной сети

Правило для работы локальных абонентских устройств с IP-ATC или для доступа к IP-ATC из локальной сети

| новое правило<br>Имя 🛈 : | Локальная сеть                        |
|--------------------------|---------------------------------------|
| Описание 🛈 :             | Достук к IP-АТС внутри локальной сети |
| Протокол 🛈 :             | вотн 🔻                                |
| Порт🛈 :                  | 1 : 65535                             |
| IP0:                     | 192.168.254.0 / 255.255.255.0         |
| MAC 🛈 :                  |                                       |
| Действие 🛈 :             | Разрешить -                           |
|                          | Сохранить 🗶 Отмена                    |

В примере указан диапазон IP-адресов для доступа к IP-ATC в локальной сети.

192.168.254.0/255.255.255.0 – данный диапазон означает, что любой IP-адрес из локальной сети 192.168.254.x/255.255.255.0, где х – любое число в диапазоне от 0 до 255, имеет доступ к IP-АТС.

# Правило для удаленного доступа к веб-интерфейсу IP-ATC с заданного внешнего IP-адреса

| овое правило                                               |              | Х                                 |
|------------------------------------------------------------|--------------|-----------------------------------|
|                                                            | Имя 🛈 :      | HTTP                              |
| Порт 80— это порт<br>по умолчанию для<br>подключения к IP- | Описание 🛈 : | Удаленный доступ к веб-интерфейсу |
| АТС по протоколу<br>НТТР. Порт                             | Протокол 🛈 : | TCP -                             |
| настраивается в                                            | Порт0:       | 80 : 80                           |
| веб-интерфейсе IP-<br>АТС в разделе                        | IP:          | 210.34.145.101 / 255.255.255.255  |
| «Системные                                                 | MAC :        |                                   |
| настройки», меню<br>«Настройки».                           | Действие 🛈 : | Разрешить                         |
|                                                            |              | 🗸 Сохранить 🔀 Отмена              |

# Правило для удаленного доступа к IP-ATC по протоколу SSH с заданного внешнего IP-адреса

| Новое правило                                                                                                    |                                                                           | Х |
|----------------------------------------------------------------------------------------------------|---------------------------------------------------------------------------|---|
|                                                                                                    | Имя 🛈 : SSH                                                               |   |
|                                                                                                    | Описание 🛈 : Удаленный доступ через SHH 🖍                                 |   |
| Порт 8022 – это порт<br>по умолчанию для<br>подключения к IP-АТС<br>по протоколу SSH.                             | Протокол : тср<br>Порт : 8022 : 8022<br>IP : 210.34.145.210 / 255.255.255 |   |
| настраивается в вео-<br>интерфейсе IP-АТС в<br>разделе « <b>Системные</b><br>настройки», меню<br>«Настройка сети» | МАС :<br>Действие : Разрешить •                                           |   |
| «пастроика сети».                                                                                                 | Сохранить Котмена                                                         |   |

# Правило для подключения учетной записи VoIP-оператора

| Новое правило |                        | x                 |
|---------------|------------------------|-------------------|
| Имя           | МТТ                    |                   |
| Описание      | Allow MTT              | ×                 |
|               |                        |                   |
|               |                        | <u>~</u>          |
| Протокол 🛈 :  | UDP 💌                  |                   |
| Порт0:        | 1024 : 65535           |                   |
| IP 🛈 :        | 80.75.130.134          | / 255.255.255.255 |
| MAC 0:        |                        |                   |
| Действие 🛈 :  | Разрешить              |                   |
|               | 🖌 Сохранить 🛛 💥 Отмена |                   |

# Правило «Запретить все»

После создания перечисленных выше правил можно применить правило «Запретить все», обезопасив тем самым IP-ATC от несанкционированных подключений.

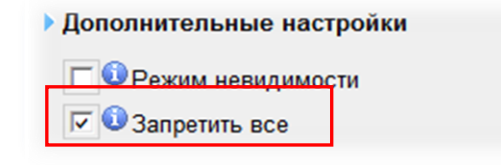

### Автоматическая защита

Данные правила представляют собой ограничение по количеству подключений за единицу времени. Для создания правила такого типа необходимо создать правило в опции «**Автоматическая защита**» в меню настройки межсетевого экрана.

Нажмите на кнопку «+Новое правило» и введите нужные данные:

| Новое правило    | X                  |
|------------------|--------------------|
| Порт 🛈 : 80      |                    |
| Протокол 🛈 : ТСР | -                  |
| Интервал 🛈 : 20  | / минута 🔻         |
| ✓                | Сохранить 🔀 Отмена |
|                  |                    |

| Параметр | Описание                                                                |  |  |  |
|----------|-------------------------------------------------------------------------|--|--|--|
| Порт     | Указывается порт, на который требуется сделать ограничение.             |  |  |  |
| Протокод | Указывается протокол TCP или UDP, для которого будет действовать данное |  |  |  |
| протокол | ограничение.                                                            |  |  |  |
|          | Указывается максимальное количество активных соединений за единицу      |  |  |  |
| Интервал | времени.                                                                |  |  |  |
|          | Единицы: Секунда, Минута, Час.                                          |  |  |  |

Данное правило означает, что на порту 80 могут быть обработано от 1 до 20 TCP запросов в минуту, 21 запросу будет отказано в доступе.

## SIP-защита

Данные правила представляют собой ограничение по количеству SIP-пакетов за единицу времени. Для создания правила такого типа необходимо создать правило в опции «**SIP защита**» в меню настройки межсетевого экрана.

Нажмите на кнопку «+Новое правило» и введите нужные данные:

| Новое правило        | ×           |
|----------------------|-------------|
| Порт 🛈 : 5060        |             |
| Протокол 🛈 : 🛛 UDP 🔻 |             |
| SIP-пакеты 🛈 : 90    |             |
| Интервал 🛈 : 60      | секунды     |
| 🗸 Сохрани            | ть 🗶 Отмена |

| Параметр                                                                                      | Описание                                                    |  |  |  |
|-----------------------------------------------------------------------------------------------|-------------------------------------------------------------|--|--|--|
| Порт                                                                                          | Указывается порт, на который требуется сделать ограничение. |  |  |  |
| <b>Протокол</b> Указывается протокол TCP или UDP, для которого будет действовать ограничение. |                                                             |  |  |  |
| SIP-пакеты Количество SIP-пакетов.                                                            |                                                             |  |  |  |
| Интервал                                                                                      | Интервал времени.                                           |  |  |  |

Данное правило означает, что 90 SIP-пакетов будут обработаны IP-ATC за 60 секунд.

или

| Порт 🛈 :     | 5060  |         |
|--------------|-------|---------|
| Протокол 🛈 : | UDP 👻 |         |
| SIP-пакеты   | 20    |         |
| Интервал 🛈 : | 2     | секунды |

20 SIP-пакетов будут обработаны за 2 секунды.

Данные правила существуют по умолчанию и помогают защититься от подбора паролей для доступа к IP-ATC.

12

# Смена паролей установленных по умолчанию

# Пароль доступа к веб-интерфейсу

Для изменения пароля веб-интерфейса MyPBX зайдите:

Веб-Интерфейс МуРВХ - > Дополнительные настройки - > Изменение пароля

| Изменение пароля 🦃 |                       |  |
|--------------------|-----------------------|--|
|                    |                       |  |
| Изменение пароля   |                       |  |
|                    | Новый пароль:         |  |
|                    | Подтверждение пароля: |  |
|                    | 1 Company             |  |

Введите пароль, подтвердите ввод пароля (введите еще раз), нажмите кнопку «Сохранить»

## Пароль доступа к IP-АТС по протоколу SSH

Для смены пароля SSH необходимо подключится к IP-ATC с помощью клиента SSH, например putty:

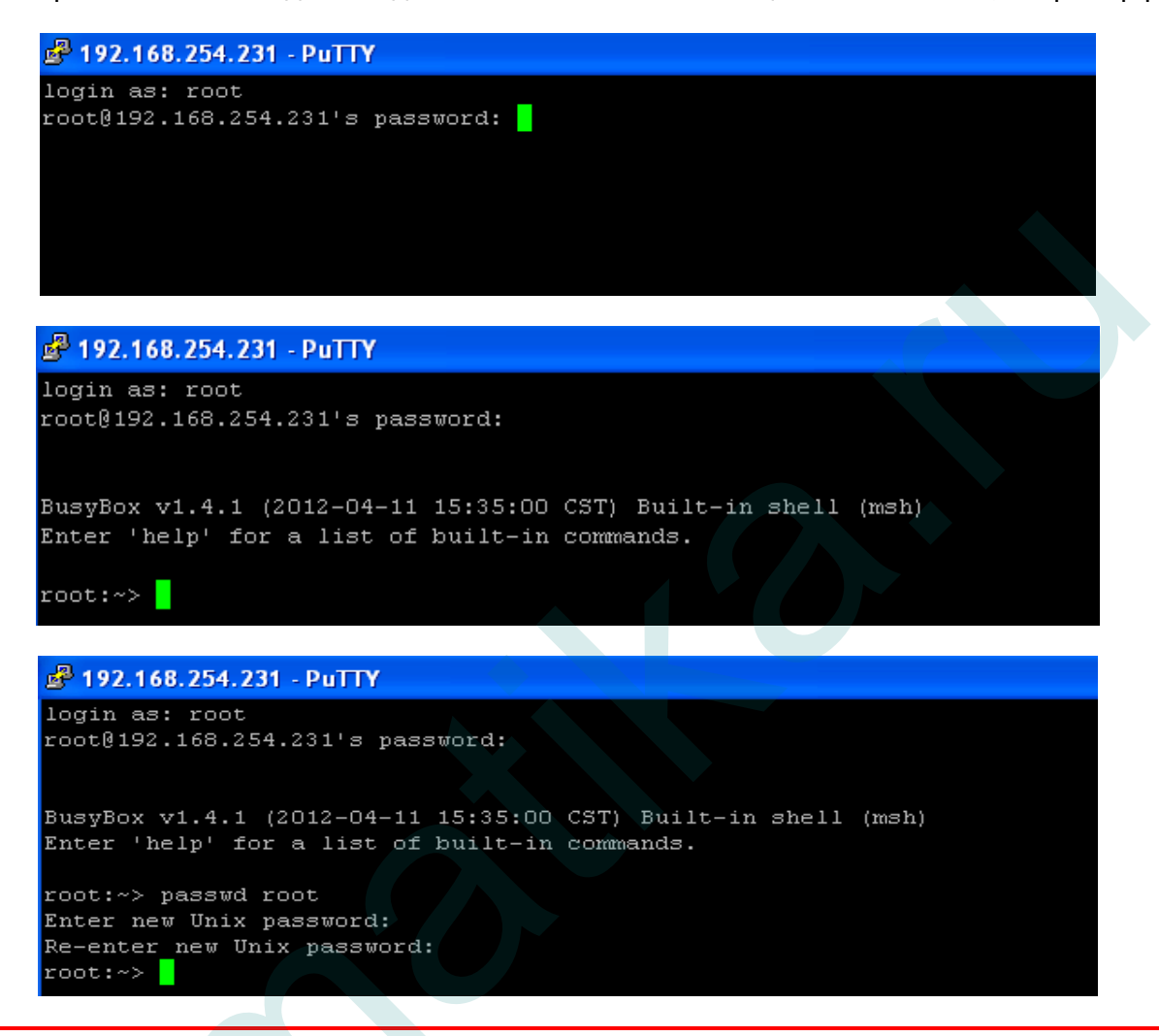

Внимание! Доступ SSH предназначен для мониторинга и выявления проблем. Все настройки МуРВХ необходимо выполнять из веб-интерфейса.

## Пароль для личного кабинета пользователя (User Web Interface)

Изменить пароль доступа к личному кабинету пользователя (User Web Interface) можно двумя способами:

1. Из основного меню веб-интерфейса под учетной записью администратора

Веб-интерфейс - > Базовые настройки - > Номера - > Редактировать номер

| MyPBX               | гибридная IP-АТС для малого бизнеса                                               |
|---------------------|-----------------------------------------------------------------------------------|
| Статус              | ▶ Н Редактирование номера - 500                                                   |
| Статус линий        | Общие                                                                             |
| Базовые             | ► А Тип: SP 	 Номер : 500 Пароль : pincode500                                     |
| настройки<br>Номера | Имя 0: 500 Caller ID 0: 500                                                       |
| Внешние линии       | Голосовая почта                                                                   |
| Исходящие маршруты  | ∨  Включить голосовую почту<br>Пароль для голосовой почты<br>500                  |
| Auto Provision      |                                                                                   |
| Настройка           | Электронная почта                                                                 |
| входящих маршрутов  | Включить отправку голосовых сообщений на эл.почту                                 |
| IVR                 | Адрес электронной почты 🔍 :                                                       |
| Очередь             |                                                                                   |
| Аудио файлы         | Примечание: если Вы хотите получать голосовые сообщения на электронную почту, Вам |
| Группы              | необходимо настроить параметры отправки в меню «Голосовая почта».                 |
| Входящие маршруты   |                                                                                   |
| Черный список       | Захват в пределах группы                                                          |

2. Из личного кабинета пользователя (User Web Interface)

Зайдите в личный кабинет пользователя (User Web Interface)

| <b>My</b> PBX                        | ги | бридная ІР-АТС для малого бизнеса                                                   |
|--------------------------------------|----|-------------------------------------------------------------------------------------|
|                                      | ▶  | Настройки голосовой почты တိ                                                        |
| Голосовая почта<br>Записи разговоров |    | Настройки голосовой почты                                                           |
| Голосовая почта<br>Настройки         |    | Пароль голосовой почты:                                                             |
|                                      |    | Подтверждение пароля:                                                               |
|                                      |    | Отправка голосовой почты на электронную почту 🔮 :<br>Включить голосовую почту 🛈 : 🔽 |
|                                      |    | Включить отправку голосовых сообщений на эл.почту 🛈 : 🗖                             |
|                                      |    | Сохранить Сохранить                                                                 |

В разделе «Голосовая почта» введите пароль и подтвердите его.

15

# Пароль доступа к интерфейсу функции записи разговоров

| MyPBX                               | гибридная IP-АТС для малого бизнеса |                       |
|-------------------------------------|-------------------------------------|-----------------------|
|                                     | Изменение пароля \$                 |                       |
| Настройка записи<br>История записей | Изменение пароля                    |                       |
| Настройка                           |                                     | Новый пароль:         |
| Изменение пароля                    |                                     | Подтверждение пароля: |
|                                     |                                     | Сохранить             |

Зайдите в интерфейс функционала записи разговоров используя комбинацию логин/пароль (monitor/password). В разделе «**Изменение пароля**» введите новый пароль и подтвердите его. Нажмите кнопку «Сохранить».

6 Авторские права принадлежат компании **ООО** «<u>АйПиМатика</u>» © 2012. Использование материалов документа - только с разрешения автора. | www.ipmatika.ru | x.16.x.x

# Настройка ограничения пользования SIP-номерами по IP-адресам абонентских устройств

Для ограничения пользования SIP-номерами по IP-адресу абонентского устройства и/или по IP-адресу локальной сети зайдите:

| Веб-интерфейс -> Базовые настройки -> Номера -> Редактирование номера | <del>]</del> - > |
|-----------------------------------------------------------------------|------------------|
| Дополнительные настройки -> Ограничения по IP                         |                  |

| Включить ограничения по IP                            |  |
|-------------------------------------------------------|--|
| Допустимый 'IP/Сеть' 1 🔍: 192.168.254.0/255.255.255.0 |  |
| Допустимый 'IP/Сеть' 2 0 :                            |  |
| Допустимый 'IP/Сеть' 3 🛈:                             |  |
| Допустимый 'IP/Сеть' 4 🛈:                             |  |

Для включение функции ограничения пользования SIP-номерами по IP-адресу абонентского устройства и/или по IP-адресу локальной сети поставьте галочку в чекбоксе **«Включить ограничение по IP».** В поле **«Допустимый IP/Сеть»** введите локальный IP-адрес абонентского устройства или IP-адрес вашей локальной сети:

192.168.254.0/255.255.255.0 – Данное правило разрешает регистрацию любому IP-адресу из локальной сети 192.168.254.xxx

192.168.254.27/255.255.255.25.0 – Данное правило разрешает регистрацию только указанному IP-адресу.

Возможно добавить ограничение как к конкретному номеру так и к группе номеров.

17

# Настройка ограничения доступа к конкретному SIP-номеру по IP-адресу

| пастроика функции        |               | Beerga C F                                            |
|--------------------------|---------------|-------------------------------------------------------|
| SIP-настройки            |               | Переадресация: 🔽 Нет ответа Действие:                 |
| ІАХ-настройки            |               | И Занато                                              |
| Голосовая почта          |               |                                                       |
| SMS                      |               | Дополнительные функции                                |
| DISA                     |               | Г Ожидание 🛈 Г DND 🛈 Г Личный кабинет 🛈 Время 🛈 : 8   |
| Конференции              |               |                                                       |
| Оповещение и             |               | Контроль разговора                                    |
| интерком                 |               | Г Разрешить контроль Режим: 💌                         |
| DNIS настроики           |               |                                                       |
| Настроики РІМ            |               | Дополнительные настройки 🛠                            |
| Настроика Санваск        | 1             | VolP-настройки                                        |
| Быстрыи наоор            |               | NAT: Qualify: 🔽 SRTP: SRTP:                           |
| музыка в режиме ожилания | Г             |                                                       |
|                          |               |                                                       |
| Сетевые                  |               | Ограничения по IP                                     |
| I AN                     |               | Включить ограничения по IP                            |
| WAN                      |               | Допустимый 'IP/Сеть' 1 🔍: 192.168.254.0/255.255.255.0 |
| Маршрутизация            |               | Допустимый 'ІР/Сеть' 2 🛈:                             |
| Межсетевой экран         |               |                                                       |
| DHCP-сервер              |               |                                                       |
| VLAN                     |               | Допустимый 1Р/Сеть 4 🔍:                               |
| OpenVPN                  |               | Внешний номер                                         |
| DDNS                     |               |                                                       |
| Дополнительные           | Показать:1-25 | Гиспользовать Помер .                                 |
| настройки                |               | Поддержка Т.38                                        |
| Архив                    |               | Использовать номер в качестве факса Т 38 0            |
| Изменение пароля         |               |                                                       |
| Голосовые сообщения      |               |                                                       |
| Дата и время             |               | Сохранить ХОтменить                                   |
|                          |               |                                                       |

## Настройка ограничения доступа к группе SIP-номеров по IP-адресу

Для настройки ограничения доступа к SIP-номерам по IP-адресу для группы SIP-номеров необходимо зайти:

- Веб-интерфейс -> Базовые настройки -> Номера ;
- Отметить номера, которые необходимо отредактировать и нажать кнопку «Редактировать выбранные номера»

| VoiP | /оІР-номера |                 |                      |                                     |                            |
|------|-------------|-----------------|----------------------|-------------------------------------|----------------------------|
| +/   | Добаві      | ить номер 🏻 🏠 Д | обавить группу номер | ов 🔊 Редактировать выбранные номера | 🗴 Удалить выбранные номера |
|      |             | Номер           | Тип                  | Имя                                 | Caller ID                  |
| [    | ~           | 100             | SIP                  |                                     | 100                        |
|      |             | 101             | SIP                  |                                     | 101                        |
| [    | •           | 102             | SIP                  |                                     | 102                        |
|      | ~           | 103             | SIP                  |                                     | 103                        |
| [    | <b>v</b>    | 104             | SIP                  |                                     | 104                        |
| [    | ~           | 105             | SIP                  |                                     | 105                        |
| [    | ~           | 106             | SIP                  |                                     | 106                        |
|      | <b>v</b>    | 107             | SIP                  |                                     | 107                        |
|      |             | 108             | SIP                  |                                     | 108                        |

Появится окно массового редактирования параметров выбранных SIP-номеров:

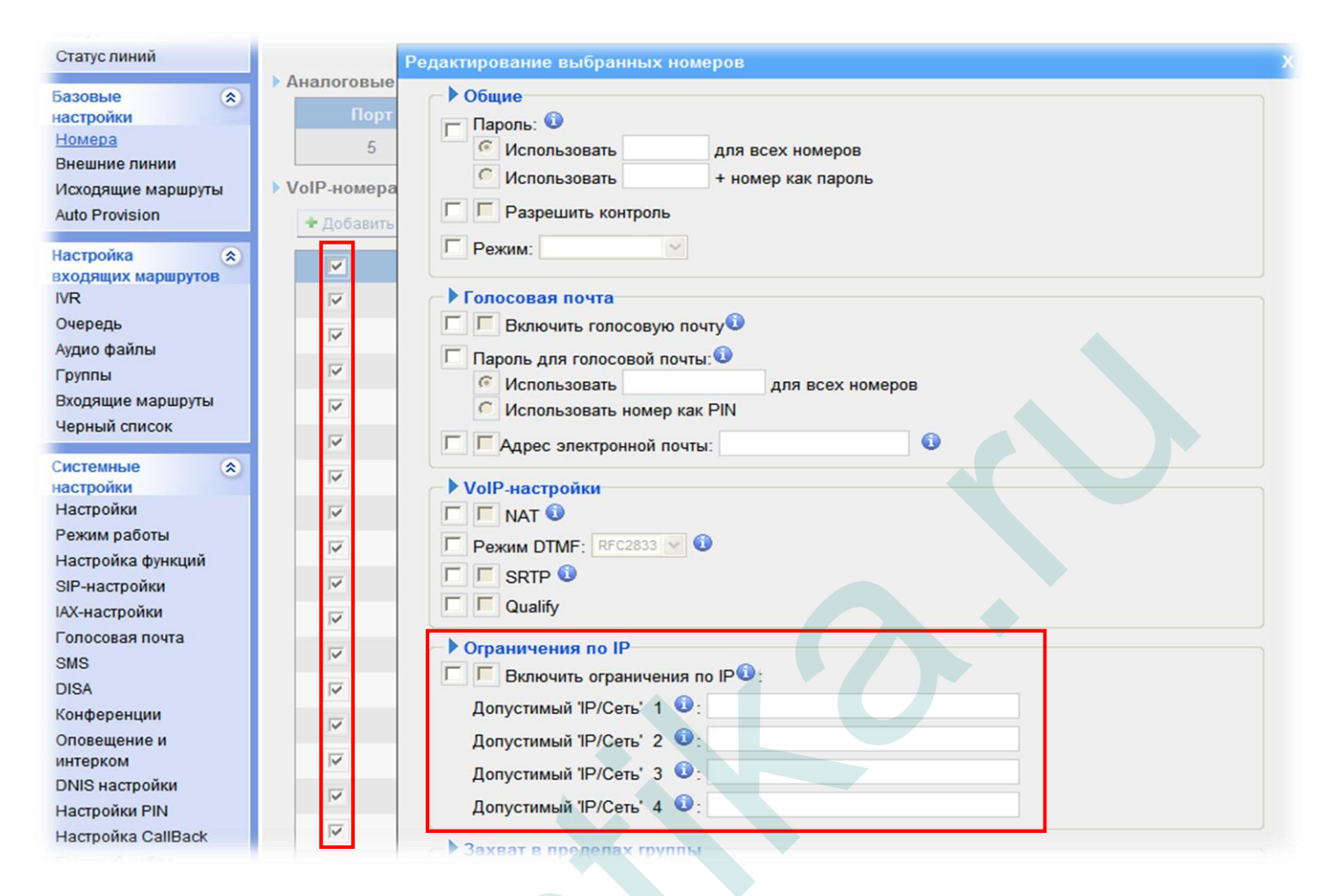

# Изменение портов установленных по умолчанию для доступа по протоколам HTTP и SSH

## Изменение порта НТТР для доступа к веб-интерфейсу

Для изменения HTTP-порта по умолчанию для доступа к веб-интерфейсу IP-ATC зайдите:

### Веб-интерфейс - > Системные настройки - > Настройки - > НТТР-порт

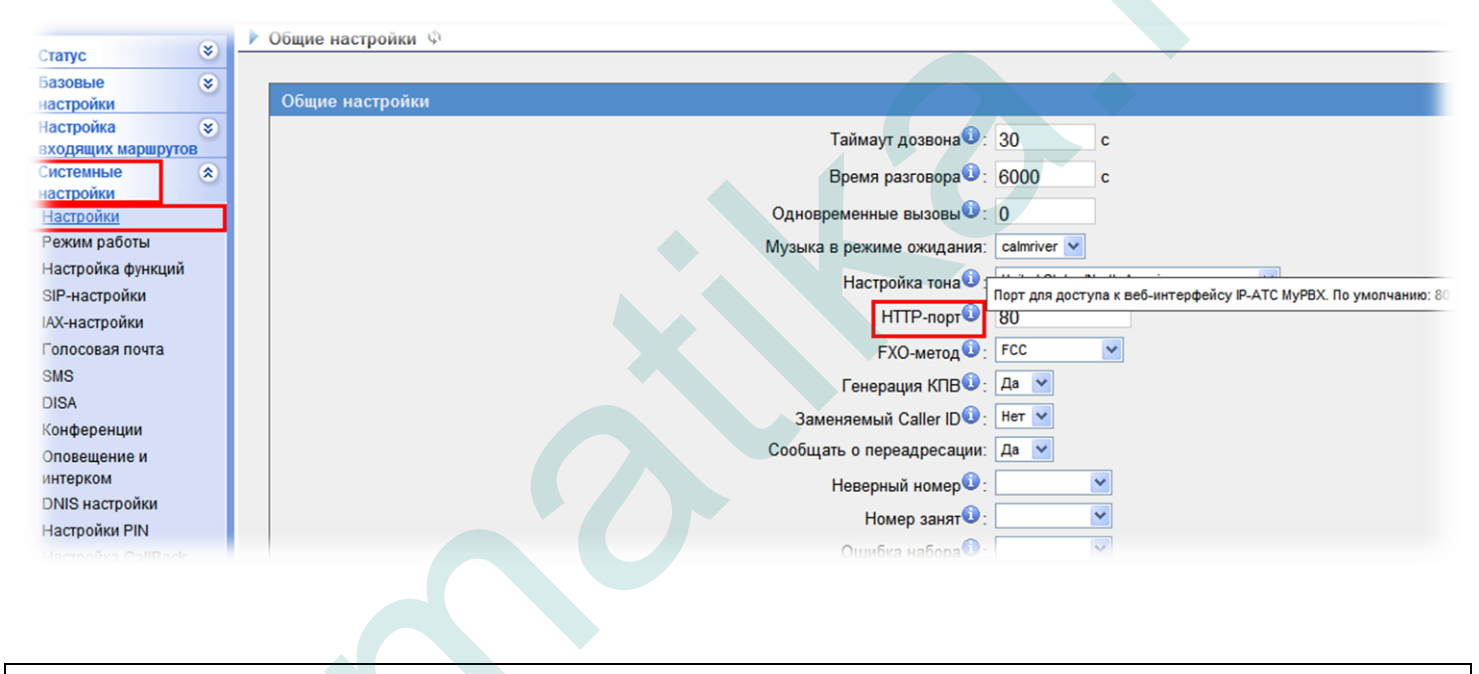

Внимание! После смены HTTP-порта по умолчанию доступ к IP-ATC будет возможен только с указанием не стандартного HTTP-порта (например 8080) и будет иметь вид: http://192.168.5.150:8080/

## Изменение порта SSH

Для изменения порта для доступа к IP-ATC по протоколу SSH необходимо зайти:

## Веб-интерфейс - > Сетевые настройки - > LAN

|                                   | ▶ LAN Φ                       |
|-----------------------------------|-------------------------------|
| Статус 🔹                          |                               |
| Базовые 😵<br>настройки            | LAN                           |
| Настройка 😵<br>входящих маршрутов | DHCP: Her v                   |
| Системные 😵                       | SSH: Да 🜱 Порт: 8022          |
| Сетевые                           | Xocr: MyPBX                   |
| настроики<br>LAN                  | IP-адрес: 192.168.254.7       |
| WAN                               | Маска подсети : 255.255.255.0 |
| Маршрутизация                     | Шлюз : 192.168.254.254        |
| Межсетевой экран<br>DHCP-сервер   | Основной DNS : 192.168.254.4  |
| VLAN                              | Дополнительный DNS :          |
| OpenVPN                           | Дополнительный IP:            |
| DDNS                              | Дополнительная Маска:         |
| Дополнительные 🙁<br>настройки     |                               |
| Архив                             | Сохранить Хотменить           |

После изменения порта по умолчанию необходимо нажать кнопку «**Сохранить**» и выполнить перезагрузку IP-ATC.